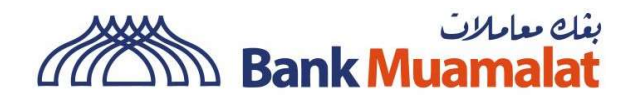

# BANK MUAMALAT MERCHANT PORTAL USER GUIDE (V 1.0)

CARD BUSINESS DEPARTMENT

**Table of Contents** 

| 1.0  | FIRST TIME LOGIN                             | 3  |
|------|----------------------------------------------|----|
| 2.0  | RESET PASSWORD                               | 6  |
| 3.0  | CHANGE PASSWORD                              | 10 |
| 4.0  | LOGOUT MERCHANT PORTAL                       | 12 |
| 5.0  | SETTING FOR DEFAULT MERCHANT                 | 13 |
| 6.0  | UPDATE PROFILE DETAILS                       | 15 |
| 7.0  | DOWNLOAD MERCHANT STATEMENT (DAILY)          | 17 |
| 8.0  | DOWNLOAD MERCHANT STATEMENT (MONTHLY)        | 20 |
| 9.0  | DOWNLOAD TRANSACTION REPORT                  | 23 |
| 10.0 | DOWNLOAD PARENT MERCHANT STATEMENT (DAILY)   |    |
| 11.0 | DOWNLOAD PARENT MERCHANT STATEMENT (MONTHLY) | 31 |
| 12.0 | REQUEST FOR REFUND                           |    |
| 13.0 | VOID TRANSACTION                             |    |
| 14.0 | GENERATE PAYMENT LINK                        |    |
| 15.0 | SERVICE REQUEST                              | 41 |

#### **1.0 FIRST TIME LOGIN**

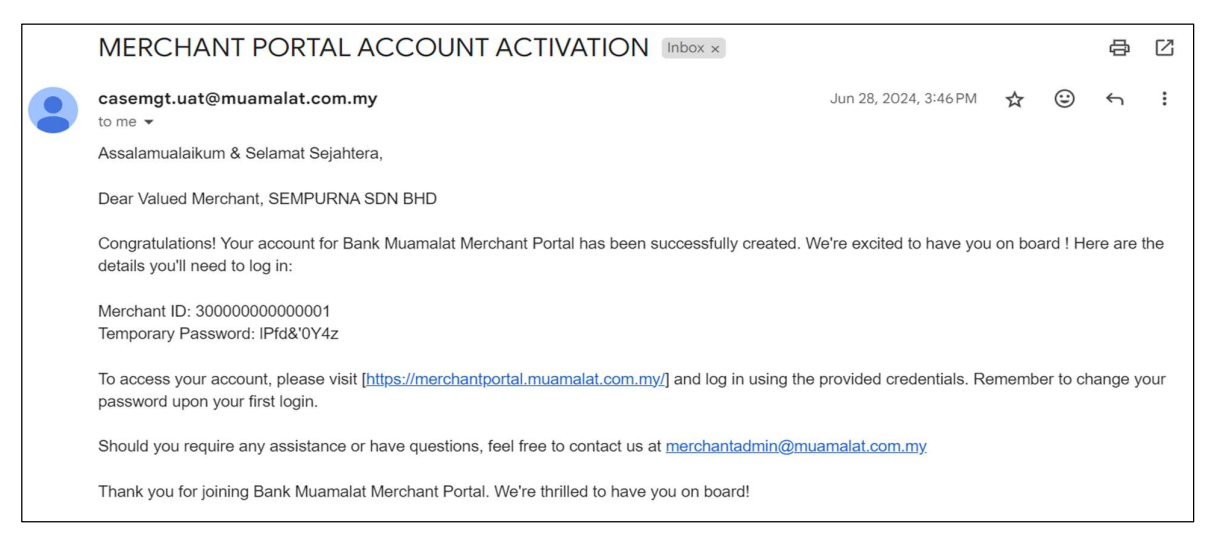

**Step 1:** Merchant receives an account activation email consisting of 'Merchant ID' & 'Temporary Password'. Click 'Portal URL' to access Bank Muamalat Merchant Portal website.

|                                                                                                    | نناه مارین<br>Bank Muamalat<br>Bette lives, igether                        |
|----------------------------------------------------------------------------------------------------|----------------------------------------------------------------------------|
| GRAB RMIOO                                                                                                    | BMMB Merchant Portal<br>Login to access the merchant portal<br>Merchant ID |
| Hurry Up & Activate<br>Your Credit Card-i Now<br>Campaign period from<br>15 November till 31 December 2023            | Password Ø                                                                 |
| Terms and conditions apply<br>Minimum general Mit190 within companying partod<br>when you activate your Credit Card-i | Please enter captcha<br>Reset Password                                     |
|                                                                                                    | Login                                                                      |

**Step 2:** Upon clicking the portal URL, merchant will be directed to the Merchant Portal Login Page.

|                                                                                                    | Bank Muamalat<br>Better lives. Ingether                                                |
|----------------------------------------------------------------------------------------------------|----------------------------------------------------------------------------------------|
| GRAB RMIOO                                                                                                    | Bank Muamalat Merchant<br>Portal<br>Login to access the merchant portal<br>Merchant ID |
| Hurry Up & Activate<br>Your Credit Card-i Now<br>Campaign period from<br>15 November till 31 December 2023          | 300000000001 Password                                                                  |
| Terms and conditions apply.<br>Minimum goad of IM150 within competing period<br>when you activate your Credit Cards | Sca3cy<br>Forgot Password                                                              |
|                                                                                                    | Login                                                                                  |

Step 3: Fill in 'Merchant ID', temporary 'Password', and 'Captcha'. Click 'Login'.

| RAB RM100                                                                                                  | یناہ سابین<br>Bank Muamalat<br>Better lives, trycther<br>BMMB Merchant Portal<br>Reset Password<br>Old Password |
|----------------------------------------------------------------------------------------------------|----------------------------------------------------------------------------------------------------|
| Hurry Up & Activate<br>Your Credit Card-i Now<br>Campaign period from<br>15 November till 31 December 2023 | New Password Confirm Password Confirm Password Back to Login                                                    |

**Step 4:** Fill in old password. Create your new password and confirm your password. Click 'Submit'.

| <section-header></section-header> | CARRDZONE   Bank Muamalat Merchant Dortal   OTP Verification   Inter OTP Code sent to enteil d************************************ |
|-----------------------------------|----------------------------------------------------------------------------------------------------|
|-----------------------------------|----------------------------------------------------------------------------------------------------|

Step 5: User will be directed to the OTP Verification page

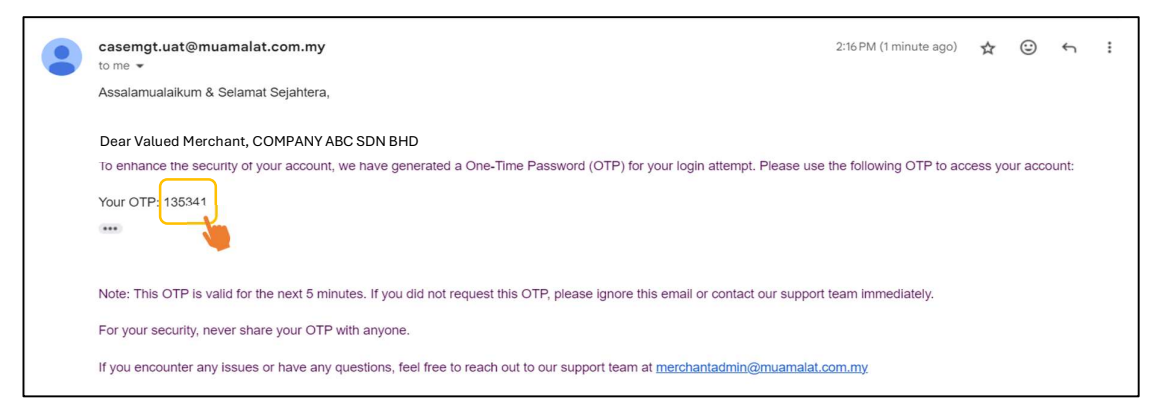

Step 6: The OTP verification code will be sent to the user's registered email address.

| <image/> |  |
|----------|--|
|----------|--|

**Step 7:** Fill in the OTP code and click 'Submit'. User will now be able to access BMMB Merchant Portal.

## 2.0 RESET PASSWORD

|                                                             | ینام میلات<br>Bank Muamalat<br>Better lives, together<br>BMMB Merchant Portal |
|-------------------------------------------------------------|-------------------------------------------------------------------------------|
| CRAB RM100<br>Hurry Up & Activate<br>Your Credit Card-i Now | Login to access the merchant portal Merchant ID Merchant ID Password Password |
| Campaign period from<br>15 November till 31 December 2023   | 4 2 6 14 3 s<br>Please enter captcha<br>Reset Password                        |
|                                                             | Login                                                                         |

Step 1: Click 'Reset Password' on Login Page.

| NOVER PARTICIPACIONAL CONTRACTOR OF THE STORE PROVIDENCE CONTRACTOR OF THE STORE PROVIDENCE OF THE STORE PROVIDENCE OF THE STO | ینان سیس<br>Bank Muamalat<br>Edta live, hydhar<br>BMMB Merchant Portal<br>Reset Password<br>Merchant ID<br>8000000000001<br>Email<br>muamalat.portal@gmail.com |
|----------------------------------------------------------------------------------------------------|----------------------------------------------------------------------------------------------------|
| Campaign pariod from<br>15 November till 31 December 2023                                                                                                    | muamalat.portal@gmail.com<br>Submit<br>Already have an account? Log                                                                                            |

Step 2: Fill in 'Merchant ID' and 'Email'. Click 'Submit'

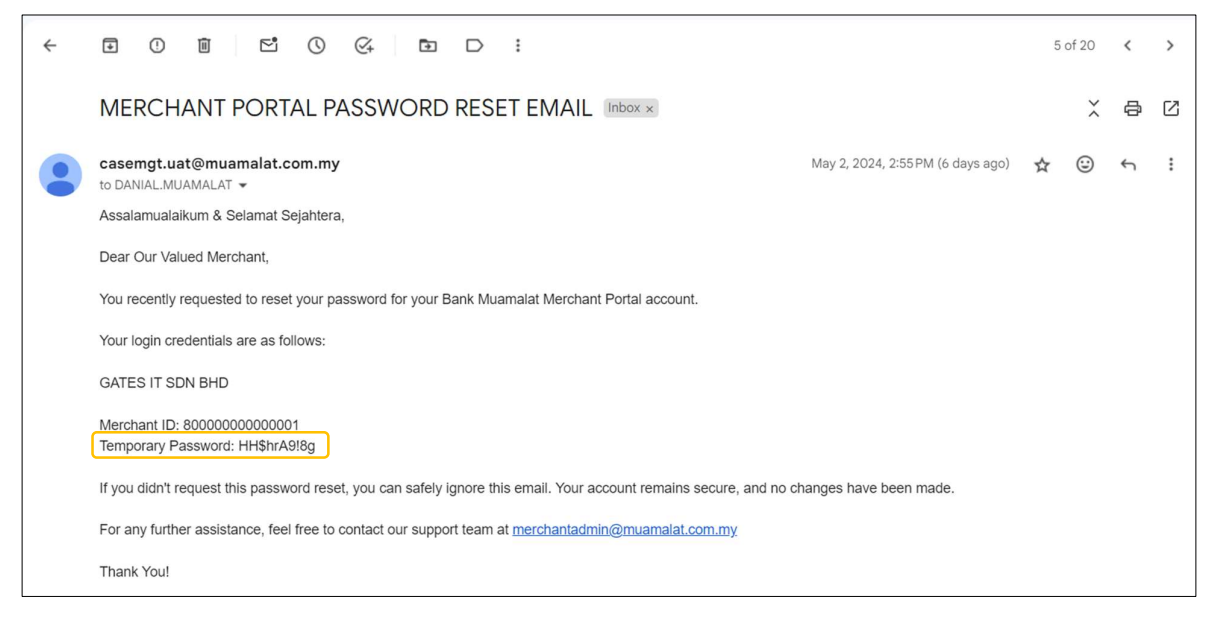

**Step 3:** Merchant will receive a Merchant Portal reset password email consisting of 'Merchant ID' and 'Temporary Password'

|                                                                                                    | بناه میارین<br>Bank Muamalat<br>Bette live, tegether                                |
|----------------------------------------------------------------------------------------------------|-------------------------------------------------------------------------------------|
| RAB RM100                                                                                                    | BMMB Merchant Portal Login to access the merchant portal Merchant ID 80000000000001 |
| Hurry Up & Activate<br>Your Credit Card-i Now<br>Campaign period from<br>15 November till 31 December 2023     | Password                                                                            |
| Terms and confidions apply<br>Minimum spend of RM150 within comparing<br>where you activate your Centit Cardia | T8t1Gp<br>Reset Password                                                            |

Step 4: Fill in 'Merchant ID', temporary 'Password' and 'Captcha'. Click 'Login'.

|                                                                                           | بناء سائلات<br>Bank Muamalat<br>Edita lives, ingelter |
|-------------------------------------------------------------------------------------------|-------------------------------------------------------|
| NOW!                                                                                      | BMMB Merchant Portal                                  |
| GRAB RM100                                                                                | Reset Password Old Password                           |
| Your Credit Card-i Now<br>Campaign period from                                            | New Password                                          |
| 15 November till 31 December 2023                                                         | Confirm Password                                      |
| Minimum sperd of MRIS brithin campaign period<br>Winimum speu activate your Credit Card-I | Submit<br>Back to Login                               |

**Step 5:** Fill in 'Old Password'. Create your 'New Password' and 'Confirm' your Password. Click 'Submit'.

| <section-header></section-header> | CCARDZONE<br>Bank Muamalat Merchant<br>Portal<br>OTP Verification<br>Enter OTP Code sent to email d************************************ |
|-----------------------------------|----------------------------------------------------------------------------------------------------|
|-----------------------------------|----------------------------------------------------------------------------------------------------|

**Step 5:** User will be directed to the OTP Verification page

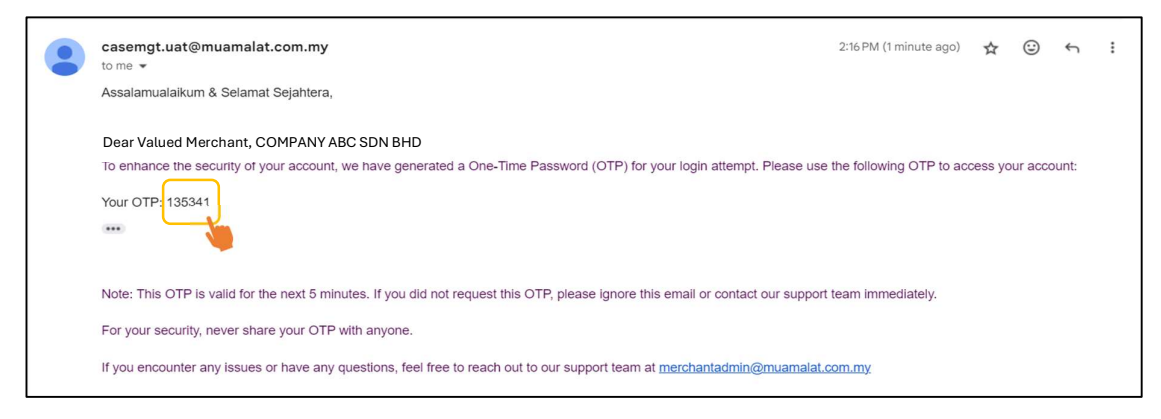

**Step 6:** The OTP verification code will be sent to the user's registered email address.

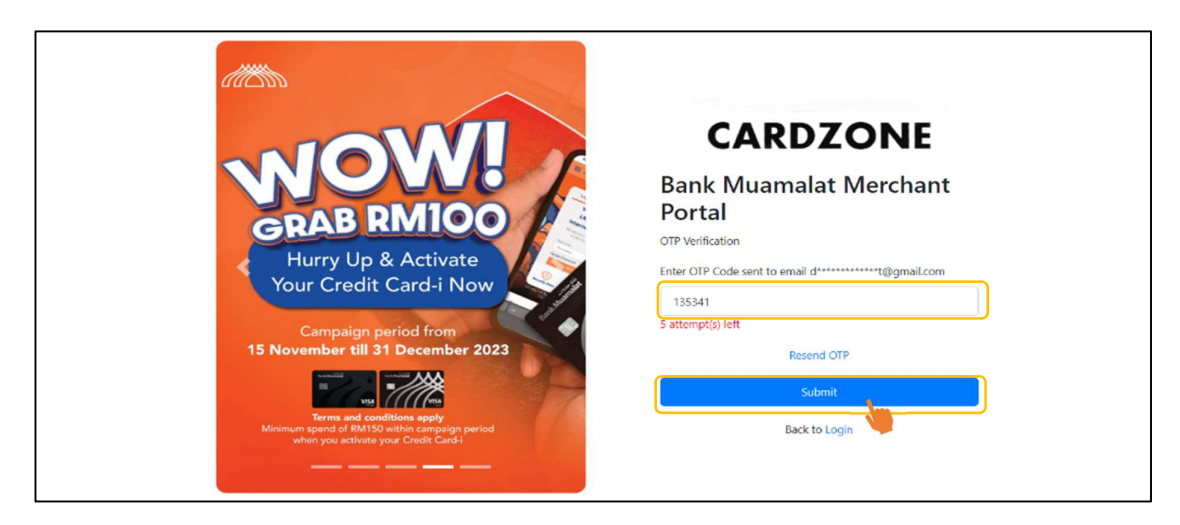

**Step 7:** Fill in the OTP code and click 'Submit'. User will now be able to access BMMB Merchant Portal.

## 3.0 CHANGE PASSWORD

| Bank Muanalat<br>Breve was space  | Bank Muamalat Merchant Portal Merchant ID : 8000000000001 - BANK MUAMALAT SHOP HQ Y Filter                                                     | S 800000<br>Charas<br>Compt<br>Logon                                                                                                    |
|-----------------------------------|----------------------------------------------------------------------------------------------------|----------------------------------------------------------------------------------------------------|
| Transactions Profile Payment Link | Total Transactions         Total Volume           13         RM 5,011.80           01 January 2025 - Present         01 January 2025 - Present | Sates (RM)                                                                                                    |
| Service Request                   | Ny Sales Performance                                                                                                    | 1.000<br>.000<br>.0000<br>.000<br>.0000<br>.000<br>.000<br>.000<br>.000<br>.000<br>.000<br>.000<br>.000<br>.00 |
|                                   | 1,000                                                                                                    |                                                                                                    |
|                                   | 0 2025-09-02 2025-09-03 2025-09-04 2025-09-05 2025-09-05 2025-09-07 2025-09-07                                                                 | 2<br>0<br>Aer 2025 May 2025 Jul 2025 Aug 2025 Sep 2025                                                                                                    |

**Step 1:** Click 'Change Password' from the drop-down menu in User's Login Info.

| Bank Muamalat<br>Better lives, Ingether |                  | <u>oooococoooo919</u> ~ |
|-----------------------------------------|------------------|-------------------------|
| 📲 Home                                  | Change Password  |                         |
| Transactions                            | Old Password     |                         |
| S Profile                               | New Password     |                         |
| Service Request                         |                  |                         |
| Payment Link                            | Confirm Password |                         |

**Step 2:** Fill in 'Old password'. Create 'New Password' and 'Confirm' password. Click 'Submit'

| Bank Muamalat<br>Bette kee. Lythe |                  |                                             | 8000000000000 | ~ |
|-----------------------------------|------------------|---------------------------------------------|---------------|---|
| <b>F</b> Home                     | Bank Muamalat    | Merchant Portal                             |               |   |
| Transactions                      | Change Password  |                                             |               |   |
| 8 Profile                         | Old Password     | INFO<br>Your password has been successfully |               |   |
| 🛃 Payment Link                    |                  | changed!                                    |               |   |
| 🔀 Service Request                 | New Password     |                                             |               |   |
|                                   | Confirm Password |                                             |               |   |

**Step 3:** Click 'OK'. Password will be successfully changed. The next login to the merchant portal will be using the new password.

## 4.0 LOGOUT MERCHANT PORTAL

| Bank Muamalat   | Dank Museuslet Man                     | hant Dartal                                  |                                                            |
|-----------------|----------------------------------------|----------------------------------------------|------------------------------------------------------------|
|                 | Bank Muamalat Merc                     | nant Portal                                  | Change Password                                            |
| Home            | Merchant ID : 8000000000001 - BANK MUA | MALAT SHOP HQ Y Filter                       | Logod                                                      |
| Transactions    | Total Transactions                     | Total Volume                                 | Volumes                                                    |
| S Profile       | 13                                     | RM 5,011.80                                  | 3,500 Sales (RM)                                           |
| Payment Link    | 01 January 2025 - Present              | 01 January 2025 - Present                    | 2.500                                                      |
| Payment Link    | My Sales Performance                   |                                              | 1,500                                                      |
| Service Request | 1,600                                  | Weekly Sales (RM)                            | 500                                                        |
|                 | 1,400                                  |                                              | 0<br>Apr 2025 May 2025 Jun 2025 Jul 2025 Aug 2025 Sep 2025 |
|                 | 1,200                                  |                                              | Transactions                                               |
|                 | 1,000                                  |                                              | Intersection Count                                         |
|                 | 800                                    |                                              | 9                                                          |
|                 | 600                                    |                                              | 8                                                          |
|                 | 400                                    |                                              | 6                                                          |
|                 | 199                                    |                                              | 4                                                          |
|                 | 200                                    |                                              | 2                                                          |
|                 | 0 2025-09-02 2025-09-03 2025-09-0      | 4 2025-09-05 2025-09-06 2025-09-07 2025-09-0 |                                                            |
|                 |                                        |                                              | Apr 2025 May 2025 Jun 2025 Jul 2025 Aug 2025 Sep 2025      |

Step 1: Click 'Logout' from the drop-down menu in the User's Login Info.

| Bank Muamalat      |                                                       |                           |                                                             | 800000000000 ~ |
|--------------------|-------------------------------------------------------|---------------------------|-------------------------------------------------------------|----------------|
| Edite ives ingelie | Bank Muamalat Merchant Portal                         |                           |                                                             |                |
| Home               | Merchant ID : 8000000000001 - BANK MUAMALAT SHOP HQ   | Y Filter                  |                                                             |                |
| E Transactions     | Total Transactions Total Volume                       |                           | Volumes                                                     |                |
| 8 Profile          | 13 RM 5,01                                            | 1.80                      | 3,500 G Sales (RM)                                          |                |
| Payment Link       | 01 January 2025 - Present 01 J.<br>Conf               | rmation                   | 2500                                                        |                |
| 🗷 Service Request  | My Sales Performance Confi                            | m to logout now?          | 1,500                                                       | /              |
|                    | 1,600 Veenty Sans (N                                  | No                        | 500<br>0<br>Apr 2025 May 2025 Jun 2025 Jul 2025 Aug 2025    | Sep 2025       |
|                    | 1,200                                                 |                           | Transactions                                                |                |
|                    | 1,000                                                 |                           | 11 Tarrisación Courre                                       |                |
|                    | 800                                                   |                           | 8 7 6                                                       |                |
|                    | 400                                                   |                           | 5<br>4<br>3                                                 |                |
|                    | 0 2025-09-02 2025-09-03 2025-09-04 2025-09-05 2025-09 | -06 2025-09-07 2025-09-08 | 2<br>1<br>0<br>Apr 2025 May 2025 Jun 2025 Jun 2025 Apr 2025 | Sep 2025       |

**Step 2:** The confirmation message will prompt. Click 'Yes' to log out or 'No' to continue.

#### 5.0 SETTING FOR DEFAULT MERCHANT

\*\*\*Applicable for Parent Merchant only

| Hone Hone Hone Herdwirt ID: <u>B0000000000001 - BANK MUAMALAT SHOP HQ</u> <u>Filter</u> Tansactions 3 Profile 13 Of January 2025 - Present Total Transactions 13 Of January 2025 - Present My Sales Performance My Sales Performance 1000000000000000000000000000000000000                                                                                                    | Bank Muamalat<br>Bate lives Lyciter | Bank Muamalat Merchant Portal                                  | Experience Contraction Contraction Contrac |
|----------------------------------------------------------------------------------------------------|-------------------------------------|----------------------------------------------------------------|----------------------------------------------------------------------------------------------------|
| A Markanian in Jour Huitsbeloon 3 in Jour Volume       B Profile     13     RM 5,011.80       D January 2025 - Present     01 January 2025 - Present         My Sales Performance         1000         1000         1000         1000         1000         1000         1000         1000         1000         1000         1000         1000         1000         1000         1000         1000         1000         1000         1000         1000         1000         1000         1000         1000         1000         1000         1000         1000         1000         1000         1000         1000         1000         1000         1000         1000         1000         1000         1000         1000 <th>Transactions</th> <th>Merchant ID : 8000000000001 - BANK MUAMALAT SHOP HQ</th> <th>Veluese</th>                                                                                                    | Transactions                        | Merchant ID : 8000000000001 - BANK MUAMALAT SHOP HQ            | Veluese                                                                                                    |
| 01 January 2025 - Present<br>My Sales Performance<br>100 January 2025 - Present<br>01 January 2025 - Present<br>100 January 2025 - Present<br>100 Januar | Profile                             | 13         RM 5,011.80                                         | 3.500 Sales (RM)                                                                                                    |
| B) Service Request                                                                                                    | Payment Link                        | 01 January 2025 - Present 01 January 2025 - Present            | 2,500                                                                                                    |
| 1.40     0     0     0     0     0     0     0     0     0     0     0     0     0     0     0     0     0     0     0     0     0     0     0     0     0     0     0     0     0     0     0     0     0     0     0     0     0     0     0     0     0     0     0     0     0     0     0     0     0     0     0     0     0     0     0     0     0     0     0     0     0     0     0     0     0     0     0     0     0     0     0     0     0     0     0     0     0     0     0     0     0     0     0     0     0     0     0     0     0     0     0     0     0     0     0     0     0     0     0     0     0     0     0     0     0     0     0     0     0     0     0     0     0     0     0     0     0     0     0     0     0     0     0     0     0     0     0     0     0     0     0     0     0     0     0                                                                                                         | Service Request                     | My Sales Performance 1.000 · · · · · · · · · · · · · · · · · · | 1,000                                                                                                    |
| 1,00     Image: Content of the second of the second of the s                                                                                                    |                                     | 1,40                                                           | 0<br>Apr 2025 May 2025 Jun 2025 Jul 2025 Aug 2025 Sep 2025<br>Transactions                                                                                                    |
|                                                                                                    |                                     | 1.00                                                           | Transaction Count                                                                                                    |
|                                                                                                    |                                     | 400                                                            | 8<br>7<br>5                                                                                                    |
|                                                                                                    |                                     | 200                                                            |                                                                                                    |

**Step 1:** Click 'Change Default Merchant' from the drop-down menu in User's Login Info.

| Bank Muamalat    |                                                                                                    | S000000000001 ~ |
|------------------|----------------------------------------------------------------------------------------------------|-----------------|
| ne Home          | Bank Muamalat Merchant Portal                                                                                                    |                 |
| Transactions     | Change Default Merchant                                                                                                    |                 |
| 8 Profile        | Merchant ID                                                                                                    |                 |
| (i) Payment Link | 8000000000000 - BANK MUAMALAT SHOP HQ<br>8000000000000000 - BANK MUAMALAT SHOP 1<br>8000000000000000 - BANK MUAMALAT SHOP 1<br>8000000000000003 - BANK MUAMALAT SHOP 2 |                 |
| Service Request  |                                                                                                    |                 |
|                  |                                                                                                    |                 |
|                  |                                                                                                    |                 |
|                  |                                                                                                    |                 |
|                  |                                                                                                    |                 |

Step 2: Select preferred default Merchant ID from drop down-menu in Merchant ID.

| Bank Muamalat<br>bette kes. tydie |                                       |
|-----------------------------------|---------------------------------------|
| ne Home                           | Bank Muamalat Merchant Portal         |
| Transactions                      | Change Default Merchant               |
| S Profile                         | Merchant ID                           |
| Payment Link                      | SUDDUDUDUDUDU - BANK MUAMALAI SHUP HQ |
| (A) Service Request               |                                       |
|                                   |                                       |
|                                   |                                       |
|                                   |                                       |
|                                   |                                       |

Step 3: Click 'Submit'.

| Bank Muamalat     | <ul> <li>100000000000 S</li> </ul>                  |
|-------------------|-----------------------------------------------------|
| 🔡 Home            | Bank Muamalat Merchant Portal                       |
| Transactions      | Change Default Merchant                             |
| 8 Profile         | Merchant ID<br>800000000001 - BANK MUAMALAT SHOP HO |
| Payment Link      | INFO                                                |
| Ø Service Request | Default Merchant has been changed<br>successfully!  |
|                   |                                                     |

**Step 4:** Click 'OK'. The default merchant on the homepage will be successfully changed.

# 6.0 UPDATE PROFILE DETAILS

| Bank Muamalat<br>Effortive Spectra   |                                                                                                    |                    | 8                                               | 80000000000001 ~ |
|--------------------------------------|----------------------------------------------------------------------------------------------------|--------------------|-------------------------------------------------|------------------|
| 📑 Home                               | Bank Muamalat Merchant Portal                                                                                                    |                    |                                                 |                  |
| E Transactions                       | Personal Details                                                                                                    | 8000000000000 ~ Te | erminal File                                    | ter              |
| Profile Payment Link Service Request | Trade Name : BANK MUAMALAT SHOP HQ<br>DBA Name : BANK MUAMALAT SHOP HQ<br>Merchant ID : 80000000000001<br>Account Number : 87<br>Merchant Payment Account : 12070006945717 |                    | 12341242 • Active<br>Ecommerce (MVR) • Inactive |                  |
|                                      | Contact Person : DANIAL ZAKARIA                                                                                                    |                    |                                                 |                  |
|                                      | Phone No : 011-19779143                                                                                                    |                    |                                                 |                  |
|                                      | Email : danial.muamalat@gmail.com                                                                                                    |                    |                                                 |                  |
|                                      | Address : BMMB HQ, JALAN MELAKA, , , ,                                                                                                    |                    |                                                 |                  |
|                                      |                                                                                                    | Update Details     |                                                 |                  |
|                                      | < <b>0</b> >                                                                                                    |                    |                                                 |                  |

Step 1: Click 'Profile' Tab in the Menu Bar.

| Bank Muamalat       |                                                                  |                |                 | 800000000000 ~ |
|---------------------|------------------------------------------------------------------|----------------|-----------------|----------------|
| Home                | Bank Muamalat Merchant Portal                                    |                |                 |                |
| Transactions        | Personal Details                                                 | 800000000000 ~ | Terminal        | Filter         |
| 8 Profile           | Trade Name : BANK MUAMALAT SHOP HQ                               |                | 12341242        | Active         |
| 🔛 Payment Link      | DBA Name : BANK MUAMALAT SHOP HQ<br>Merchant ID : 80000000000001 |                | Ecommerce (MYR) | • mactive      |
| (*) Service Request | Account Number : 87<br>Merchant Payment Account : 12070006945717 |                |                 |                |
|                     | Contact Person : DANIAL ZAKARIA                                  |                |                 |                |
|                     | Phone No : 011-19779143                                          |                |                 |                |
|                     | Email : danial.muamalat@gmail.com                                |                |                 |                |
|                     | Address : BMMB HQ, JALAN MELAKA, , , ,                           |                |                 |                |
|                     |                                                                  | Update Details | )               |                |
|                     |                                                                  |                |                 |                |

Step 2: Click 'Update Details'

| Bank Muamalat          |                                                                                                    | 8000000000000 ~ |
|------------------------|----------------------------------------------------------------------------------------------------|-----------------|
| Better lives, together | Bank Muamalat Merchant Portal                                                                                                    |                 |
| Home                   | Service Request                                                                                                    |                 |
| Transactions           | Merchant ID                                                                                                    |                 |
| Profile                | 8000000000001 - BANK MUAMALAT SHOP HQ                                                                                            |                 |
| Payment Link           | Request Type * UPDATE DETAILS                                                                                                    |                 |
| (8) Service Request    | Details *<br>Change My Address:<br>Lot-123. <u>Banguman</u> ABC, Jalan Pelangi, 50100, Kuala Lumpur<br>Remaining Characters: 423 |                 |
|                        | File Upload (Max Size: 10 MB)<br>Choose File BMMB.jpg                                                                            |                 |

**Step 3:** Fill in 'Details' and 'Upload File' if required (File size should be below 10 MB). Click 'Submit'

| Bank Muamalat<br>Berte Iner Lydber |                               |                                             |      | 800000000000 ~ |
|------------------------------------|-------------------------------|---------------------------------------------|------|----------------|
| Fi Home                            | Bank Muamalat Merchant Portal |                                             |      |                |
| Transactions                       | Service Request               |                                             | Back |                |
| 8 Profile                          | Merchant ID                   |                                             |      |                |
| Payment Link                       | -<br>Request Type *           | INFO                                        |      |                |
| Service Request                    | UPDATE DETAILS                | Service Request has been sent successfully! |      |                |
|                                    | Details *                     | ОК                                          |      |                |
|                                    |                               |                                             |      |                |
|                                    | Remaining Characters: 500     |                                             |      |                |
|                                    | File Upload (Max Size: 10 MB) |                                             |      |                |
|                                    | Choose File No file chosen    |                                             |      |                |

Step 4: Click 'OK'. The request will be sent to the Merchant Admin to be processed.

# 7.0 DOWNLOAD MERCHANT STATEMENT (DAILY)

| Bank Muamalat<br>Bitle line, hather |             |                               |                              |               |        |                       |         | 8000         | 0000000001 ~   |  |  |
|-------------------------------------|-------------|-------------------------------|------------------------------|---------------|--------|-----------------------|---------|--------------|----------------|--|--|
|                                     | Bank N      | 3ank Muamalat Merchant Portal |                              |               |        |                       |         |              |                |  |  |
| Home                                |             |                               |                              |               |        |                       |         |              | Download       |  |  |
| Transactions                        |             |                               |                              |               |        |                       |         |              |                |  |  |
| 8 Profile                           | Transactio  | ns List                       |                              |               |        |                       |         |              | Filter         |  |  |
| 🛃 Payment Link                      | Terminal ID | Transaction Type              | Retreival Reference No (RRN) | Approval Code | Amount | Transaction Date      | Status  | Settled Date | Action         |  |  |
| 🔀 Service Request                   | 12341242    | SALES                         | 510211933410                 | 984182        | 199.90 | 12/04/2025   11:29:46 | Settled | 14/04/2025   | Request Refund |  |  |
|                                     | 12341242    | SALENOAUTH                    | 510211933410                 | 984182        | 199.90 | 12/04/2025   11:29:29 | Settled | 30/04/2024   | Request Refund |  |  |
|                                     | 12341242    | SALES                         | 510211933409                 | 818934        | 155.00 | 12/04/2025   11:28:43 | Settled | 14/04/2025   | Request Refund |  |  |
|                                     |             |                               |                              |               |        |                       | -       |              |                |  |  |
|                                     | < 1 2 >     |                               |                              |               |        |                       |         |              |                |  |  |

Step 1: Click 'Transaction' Tab at the Menu Bar.

| Bank Muamalat<br>Brite live, harder |             |                  |                              |               |        |                       |         | 8000         | 0000000001 ~   |
|-------------------------------------|-------------|------------------|------------------------------|---------------|--------|-----------------------|---------|--------------|----------------|
|                                     | Bank M      | luamalat         | Merchant Porta               | al            |        |                       |         |              |                |
| Home                                |             |                  |                              |               |        |                       |         |              | Download       |
| Transactions                        |             |                  |                              |               |        |                       |         |              |                |
| 8 Profile                           | Transactic  | ons List         |                              |               |        |                       |         |              | Filter         |
| 🔛 Payment Link                      | Terminal ID | Transaction Type | Retreival Reference No (RRN) | Approval Code | Amount | Transaction Date      | Status  | Settled Date | Action         |
| 🕅 Service Request                   | 12341242    | SALES            | 510211933410                 | 984182        | 199.90 | 12/04/2025   11:29:46 | Settled | 14/04/2025   | Request Refund |
|                                     | 12341242    | SALENOAUTH       | 510211933410                 | 984182        | 199.90 | 12/04/2025   11:29:29 | Settled | 30/04/2024   | Request Refund |
|                                     | 12341242    | SALES            | 510211933409                 | 818934        | 155.00 | 12/04/2025   11:28:43 | Settled | 14/04/2025   | Request Refund |
|                                     | < 1 2 >     |                  |                              |               |        |                       |         |              |                |

Step 2: Click 'Filter'

| Bank Muamalat<br>Bette first. Jestie |             |                  |                        |                                         |        |                       |         | 8000         | 0000000001 ~   |
|--------------------------------------|-------------|------------------|------------------------|-----------------------------------------|--------|-----------------------|---------|--------------|----------------|
|                                      | Bank M      | uamalat          | Merchant P             | ortal                                   |        |                       |         |              |                |
| 📲 Home                               |             |                  | Report O               | ptions                                  |        | ×                     |         |              |                |
| Transactions                         |             |                  | Option :               | Transaction Report                      |        | ~                     |         |              | Download       |
| 8 Profile                            | Transaction | s List           |                        | Payment Advice<br>Merchant Statement    |        | Download              |         |              | Filter         |
| 😟 Payment Link                       | Terminal ID | Transaction Type | Retreival Reference No | Parent Statement<br>(RRN) Approval Code | Amount | Transaction Date      | Status  | Settled Date | Action         |
| 🔀 Service Request                    | 12341242    | SALES            | 510211933410           | 984182                                  | 199.90 | 12/04/2025   11:29:46 | Settled | 14/04/2025   | Request Refund |
|                                      | 12341242    | SALENOAUTH       | 510211933410           | 984182                                  | 199.90 | 12/04/2025   11:29:29 | Settled | 30/04/2024   | Request Refund |
|                                      | 12341242    | SALES            | 510211933409           | 818934                                  | 155.00 | 12/04/2025   11:28:43 | Settled | 14/04/2025   | Request Refund |
|                                      | < 1 2 >     |                  |                        |                                         |        |                       |         |              |                |

Step 3: Select 'Payment Advice'.

| Bank Muamalat |                                                  |                                                                 | 8 60000                             |
|---------------|--------------------------------------------------|-----------------------------------------------------------------|-------------------------------------|
| 🚼 Home        | Bank Muamalat Merchant Por                       | Report Options ×                                                |                                     |
| Transactions  |                                                  | Option: Payment Advice 🗸 🗸                                      | Download                            |
| 8 Profile     | Transactions List                                | Filter By                                                       | Filter                              |
| Payment Link  | Terminal ID Transaction Type Retreival Reference | Advice Date : April 2025<br>Su Mo Tu We Th Fr Sa                | Status Settled Date Action          |
|               | 00600000 VSALES 510409000431                     | 30 31 1 2 3 4 5 ose Download                                    | Settled 14/04/2025                  |
|               | 00600000 SALES 510409000429                      | 777 20 2 2 2 2 2 2 5 2 14/04/2025 09:32:09<br>27 28 29 30 1 2 3 | Settled 14/04/2025 Case ID: 4116705 |
|               | 00600000 SALES 510409000428                      | 273 4 5 6 7 8 9 10<br>Today 14/04/2025   09:31:13               | Settled 14/04/2025 Request Refund   |
|               | 00600000 SALES 510409000427                      | 108261 282.10 14/04/2025   09:30:49                             | Settled 14/04/2025 Request Refund   |
|               | 00600000 SALES 510409000426                      | 282020 7.55 14/04/2025109:30:11                                 | Settled 14/04/2025 Request Refund   |

Step 4: Select preferred 'Date'.

| Bank Museum       |              |                  |                     |                          |          |                       |         |              | 600000           | ~ |
|-------------------|--------------|------------------|---------------------|--------------------------|----------|-----------------------|---------|--------------|------------------|---|
| ne Home           | Bank Mu      | amalat Me        | rchant Port         | Report Options           |          | ×                     |         |              |                  |   |
| Transactions      |              |                  |                     | Option : Payment Advice  |          | ~                     |         |              | Download         |   |
| 8 Profile         | Transactions | s List           |                     | Filter By                |          |                       |         |              | Filter           |   |
| 🔛 Payment Link    |              |                  |                     | Advice Date : 2025-04-14 |          |                       |         |              |                  |   |
| 🔀 Service Request | Terminal ID  | Transaction Type | Retreival Reference |                          |          | Close Download        | Status  | Settled Date | Action           |   |
|                   | 00600000     | VSALES           | 510409000431        |                          |          | Close                 | Settled | 14/04/2025   |                  |   |
|                   | 00600000     | SALES            | 510409000429        | 777764                   | 1,537.95 | 14/04/2025   09:32:09 | Settled | 14/04/2025   | Case ID: 4116705 |   |
|                   | 00600000     | SALES            | 510409000428        | 273510                   | 47.15    | 14/04/2025   09:31:13 | Settled | 14/04/2025   | Request Refund   |   |
|                   | 00600000     | SALES            | 510409000427        | 108261                   | 282.10   | 14/04/2025   09:30:49 | Settled | 14/04/2025   | Request Refund   |   |
|                   | 00600000     | SALES            | 510409000426        | 282020                   | 7.55     | 14/04/2025   09:30:11 | Settled | 14/04/2025   | Request Refund   |   |
|                   | < 🚺 2 15     | >                |                     |                          |          |                       |         |              |                  |   |

Step 5: Click 'Download'.

# 8.0 DOWNLOAD MERCHANT STATEMENT (MONTHLY)

| Collectory<br>luamalat |             |                  |                              |               |          |                       |                             |              | 8 600000         |
|------------------------|-------------|------------------|------------------------------|---------------|----------|-----------------------|-----------------------------|--------------|------------------|
|                        | Bank Mu     | amalat Me        | rchant Portal                |               |          |                       |                             |              |                  |
|                        |             |                  |                              |               |          |                       |                             |              | Download         |
|                        | Transaction | s List           |                              |               |          |                       |                             |              | Filter           |
|                        | Terminal ID | Transaction Type | Retreival Reference No (RRN) | Approval Code | Amount   | Transaction Date      | Status                      | Settled Date | Action           |
|                        | 00600000    | VSALES           | 510409000431                 | 943013        | 7.80     | 14/04/2025   09:32:59 | Settled                     | 14/04/2025   |                  |
|                        | 00600000    | SALES            | 510409000429                 | 777764        | 1,537.95 | 14/04/2025   09:32:09 | Settled                     | 14/04/2025   | Case ID: 4116705 |
|                        | 00600000    | SALES            | 510409000428                 | 273510        | 47.15    | 14/04/2025   09:31:13 | <ul> <li>Settled</li> </ul> | 14/04/2025   | Request Refund   |
|                        | 00600000    | SALES            | 510409000427                 | 108261        | 282.10   | 14/04/2025   09:30:49 | Settled                     | 14/04/2025   | Request Refund   |
|                        | 00600000    | SALES            | 510409000426                 | 282020        | 7.55     | 14/04/2025   09:30:11 | Settled                     | 14/04/2025   | Request Refund   |

Step 1: Click 'Transaction' Tab at the Menu Bar.

| Bank Muamalat   |                                                                                                    | S 600000 ~ |
|-----------------|----------------------------------------------------------------------------------------------------|------------|
| 1 Home          | Bank Muamalat Merchant Portal                                                                                              |            |
| Transactions    |                                                                                                    | Download   |
| & Profile       | Transactions List                                                                                                    | Filter     |
| Payment Link    |                                                                                                    |            |
| Service Request | Terminal ID Transaction Type Retreival Reference No (RRN) Approval Code Amount Transaction Date Status Settled Date Action | 1          |
|                 | 00600000 VSALES 510409000431 943013 7.80 14/04/2025 09:32:59 Settled 14/04/2025                                            |            |
|                 | 00600000 SALES 510409000429 777764 1,537.95 14/04/2025   09.32.09 • Settled 14/04/2025                                     | D: 4116705 |
|                 | 00600000 SALES 510409000428 273510 47.15 14/04/2025 09:31:13 Settled 14/04/2025 Request                                    | st Refund  |
|                 | 00600000 SALES 510409000427 108261 282.10 14/04/2025 09:30:49 Settled 14/04/2025 Reques                                    | st Refund  |
|                 | 00600000 SALES 510409000426 282020 7.55 14/04/2025 I 09:30:11  Settled 14/04/2025 Results 0 2 - 15 >                       | st Refund  |

Step 2: Click 'Download'.

| Bank Muanalat<br>Bette live. Igether |                         |                         |                                                  |                             |           | 8000         | 0000000001 ~   |
|--------------------------------------|-------------------------|-------------------------|--------------------------------------------------|-----------------------------|-----------|--------------|----------------|
|                                      | Bank Muama              | at Merchant P           | Portal                                           |                             |           |              |                |
| 📲 Home                               |                         | Report C                | Options                                          | ×                           |           |              | Developed      |
| Transactions                         | -                       | Option :                | Payment Advice<br>Transaction Report             | ~                           |           |              | Download       |
| 8 Profile                            | Iransactions List       | Filter B                | Payment Advice<br>Merchant Statement             |                             |           |              | Fliter         |
| 🛃 Payment Link                       | Terminal ID Transaction | Type Retreiva Advice Da | Parent Payment Advice<br>Parent Statement<br>ate |                             | Status    | Settled Date | Action         |
| 🔀 Service Request                    | 12341242 SALES          | 5102119:                |                                                  | Close Download              | 5 Settled | 14/04/2025   | Request Refund |
|                                      | 12341242 SALENOAUT      | H 510211933410          | 984182                                           | 199.90 12/04/2025   11:29:2 | 9 Settled | 30/04/2024   | Request Refund |
|                                      | 12341242 SALES          | 510211933409            | 818934                                           | 155.00 12/04/2025   11:28:4 | 3 Settled | 14/04/2025   | Request Refund |
|                                      | < 1 2 >                 |                         |                                                  |                             |           |              |                |

Step 3: Select 'Merchant Statement'.

| 1 |
|---|
|   |
|   |
|   |
|   |
|   |
|   |
|   |
|   |

Step 4: Select preferred 'Year' & 'Month'.

|    | Bank Muamalat   |   |              |                  |                     |                          |          |                       |         |              | 600000           | × |
|----|-----------------|---|--------------|------------------|---------------------|--------------------------|----------|-----------------------|---------|--------------|------------------|---|
|    | Home            | B | ank Mu       | amalat Me        | rchant Port         | Report Options           |          | ×                     |         |              |                  |   |
| E  | Transactions    |   |              |                  |                     | Option : Merchant Statem | ent      | ~                     |         |              | Download         |   |
| 2  | Profile         |   | Transactions | List             |                     | Filter By                |          |                       |         |              | Filter           |   |
| Q. | Payment Link    |   |              |                  |                     | Statement Year : 2024 🗸  | Month :  | 04 ~                  |         |              |                  |   |
| ×  | Service Request |   | Terminal ID  | Transaction Type | Retreival Reference |                          |          |                       | Status  | Settled Date | Action           |   |
|    |                 |   | 00600000     | VSALES           | 510409000431        |                          |          | Close                 | Settled | 14/04/2025   |                  |   |
|    |                 |   | 00600000     | SALES            | 510409000429        | 777764                   | 1,537.95 | 14/04/2025   09:32:09 | Settled | 14/04/2025   | Case ID: 4116705 |   |
|    |                 |   | 00600000     | SALES            | 510409000428        | 273510                   | 47.15    | 14/04/2025   09:31:13 | Settled | 14/04/2025   | Request Refund   |   |
|    |                 |   | 00600000     | SALES            | 510409000427        | 108261                   | 282.10   | 14/04/2025   09:30:49 | Settled | 14/04/2025   | Request Refund   |   |
|    |                 |   | 00600000     | SALES            | 510409000426        | 282020                   | 7.55     | 14/04/2025   09:30:11 | Settled | 14/04/2025   | Request Refund   |   |
|    |                 | < | 1 2 15       | >                |                     |                          |          |                       |         |              |                  |   |

Step 5: Click 'Download'.

# 9.0 DOWNLOAD TRANSACTION REPORT

| rcher ziñ<br>malat<br>L'ogether |              |                  |                              |               |          |                       |                             |              | 8 600000         |
|---------------------------------|--------------|------------------|------------------------------|---------------|----------|-----------------------|-----------------------------|--------------|------------------|
|                                 | Bank Mu      | amalat Me        | rchant Portal                |               |          |                       |                             |              |                  |
|                                 |              |                  |                              |               |          |                       |                             |              | Download         |
|                                 | Transactions | s List           |                              |               |          |                       |                             |              | Filter           |
|                                 | Terminal ID  | Transaction Type | Retreival Reference No (RRN) | Approval Code | Amount   | Transaction Date      | Status                      | Settled Date | Action           |
|                                 | 00600000     | VSALES           | 510409000431                 | 943013        | 7.80     | 14/04/2025   09:32:59 | Settled                     | 14/04/2025   |                  |
|                                 | 00600000     | SALES            | 510409000429                 | 777764        | 1,537.95 | 14/04/2025   09:32:09 | Settled                     | 14/04/2025   | Case ID: 4116705 |
|                                 | 00600000     | SALES            | 510409000428                 | 273510        | 47.15    | 14/04/2025   09:31:13 | Settled                     | 14/04/2025   | Request Refund   |
|                                 | 00600000     | SALES            | 510409000427                 | 108261        | 282.10   | 14/04/2025   09:30:49 | Settled                     | 14/04/2025   | Request Refund   |
|                                 | 00600000     | SALES            | 510409000426                 | 282020        | 7.55     | 14/04/2025   09:30:11 | <ul> <li>Settled</li> </ul> | 14/04/2025   | Request Refund   |

Step 1: Click 'Transaction' Tab at the Menu Bar.

| Bank Muamalat<br>Entre Inn. Ingetter                      |                                                                                                    | 3 600000 ~ |
|-----------------------------------------------------------|----------------------------------------------------------------------------------------------------|------------|
| Home                                                      | Bank Muamalat Merchant Portal                                                                                              |            |
| Transactions                                              |                                                                                                    | lownload   |
| S Profile                                                 | Transactions List                                                                                                    | Filter     |
| <ul> <li>Payment Link</li> <li>Service Request</li> </ul> | Terminal ID Transaction Type Retreival Reference No (RRN) Approval Code Amount Transaction Date Status Settled Date Action |            |
|                                                           | 00600000 VSALES 510409000431 943013 7.80 14/04/2025 09:32:59 Settled 14/04/2025                                            |            |
|                                                           | 00600000 SALES 510409000429 777764 1,537,95 14/04/2025 09:32:09 Settled 14/04/2025 Case ID-                                | 4116705    |
|                                                           | 00600000 SALES 510409000428 273510 47.15 14/04/2025 [09:31:13 Settled 14/04/2025 Request                                   | Refund     |
|                                                           | 00600000 SALES 510409000427 108261 282.10 14/04/2025 [09:30.49 Settled 14/04/2025 Request                                  | Refund     |
|                                                           | 00500000 SALES 510409000426 282020 7.55 14/04/2025 09:30:11 Settled 14/04/2025 Presument                                   | Refund     |

Step 2: Click 'Filter'.

| Bank Muamalat<br>Brite Inn. Ingelier |             |                  |                     |               |                                  |             |                 |         |                             |              | 600000           | ~ |
|--------------------------------------|-------------|------------------|---------------------|---------------|----------------------------------|-------------|-----------------|---------|-----------------------------|--------------|------------------|---|
| ne Home                              | Bank Mu     | amalat Me        | rchant Port         | Filter Option | 15                               |             |                 | ×       |                             |              |                  |   |
| Transactions                         |             |                  |                     | Merchant ID   | 600000 - E                       | MMB UAT TES | T 600000 🗸      |         |                             |              | Download         |   |
| 8 Profile                            | Transaction | s List           |                     | Terminal ID   | 00600000                         |             | ~               |         |                             |              | Filter           |   |
| 🔮 Payment Link                       |             |                  |                     | Status        | 00600000<br>50000006<br>60000011 | 6           |                 |         |                             |              |                  |   |
| 🔀 Service Request                    | Terminal ID | Transaction Type | Retreival Reference | Date From     |                                  | To :        |                 |         | Status                      | Settled Date | Action           |   |
|                                      | 00600000    | VSALES           | 510409000431        |               |                                  | Cle         | ose Apply Fil   | ters    | Settled                     | 14/04/2025   |                  |   |
|                                      | 00600000    | SALES            | 510409000429        | 77            | 7764                             | 1,537.95    | 14/04/2025   09 | 9:32:09 | Settled                     | 14/04/2025   | Case ID: 4116705 |   |
|                                      | 00600000    | SALES            | 510409000428        | 27            | 3510                             | 47.15       | 14/04/2025   09 | 9:31:13 | <ul> <li>Settled</li> </ul> | 14/04/2025   | Request Refund   |   |
|                                      | 00600000    | SALES            | 510409000427        | 10            | 8261                             | 282.10      | 14/04/2025   09 | 9:30:49 | <ul> <li>Settled</li> </ul> | 14/04/2025   | Request Refund   |   |
|                                      | 00600000    | SALES            | 510409000426        | 28            | 2020                             | 7.55        | 14/04/2025109   | 9:30:11 | Settled                     | 14/04/2025   | Request Refund   |   |

**Step 3:** Select the preferred 'Terminal ID'. Select 'Blank' if prefer all terminals.

| Bank Muamalat<br>Berto han typho |                                                  |                                               | <u></u> 600000 ~                          |
|----------------------------------|--------------------------------------------------|-----------------------------------------------|-------------------------------------------|
| 📑 Home                           | Bank Muamalat Merchant Por                       | Filter Options                                | ×                                         |
| Transactions                     |                                                  | Merchant ID : 600000 - BMMB UAT TEST 600000 v | Download                                  |
| & Profile                        | Transactions List                                | Terminal ID : 00600000 ~                      | Filter                                    |
| Payment Link                     |                                                  | Status : Settled ~                            |                                           |
| 🔀 Service Request                | Terminal ID Transaction Type Retreival Reference | Date From : Settled<br>Approved<br>Processing | Status Settled Date Action                |
|                                  | 00600000 VSALES 510409000431                     | Rejected Close Apply Filte                    | ers Settled 14/04/2025                    |
|                                  | 00600000 SALES 510409000429                      | 777764 1,537.95 14/04/2025   09:3             | 32:09 Settled 14/04/2025 Case ID: 4116705 |
|                                  | 00600000 SALES 510409000428                      | 273510 47.15 14/04/2025   09:3                | 31:13 Settled 14/04/2025 Request Refund   |
|                                  | 00600000 SALES 510409000427                      | 108261 282.10 14/04/2025   09:3               | 30:49 Settled 14/04/2025 Request Refund   |
|                                  | 00600000 SALES 510409000426                      | 282020 7.55 14/04/20251093                    | 30:11 Settled 14/04/2025 Request Refund   |

Step 4: Select 'Settled' Status.

| Bank Muamalat<br>Berle kan keyster |                             |                       |                |             |        |                |                |                |                   |                             |              | 8 600000         | ~ |
|------------------------------------|-----------------------------|-----------------------|----------------|-------------|--------|----------------|----------------|----------------|-------------------|-----------------------------|--------------|------------------|---|
| 🔡 Home                             | Bank Muamalat M             | erchant Port          | Filter Options |             |        |                |                |                | ×                 |                             |              |                  |   |
| Transactions                       |                             |                       | Merchant ID :  | 600000 - BM | MB UAT | TEST           | 60000          | 0 ~            |                   |                             |              | Download         |   |
| & Profile                          | Transactions List           |                       | Terminal ID :  | 00600000    |        |                |                | ~              |                   |                             |              | Filter           |   |
| Payment Link                       |                             |                       | Status :       | Settled     |        |                |                | ~              |                   |                             |              |                  |   |
| 🔀 Service Request                  | Terminal ID Transaction Typ | e Retreival Reference | Date From :    | 2024-04-15  | To :   |                |                |                |                   | Status                      | Settled Date | Action           |   |
|                                    | 00600000 VSALES             | 510409000431          |                |             |        | Su Mo          | Apr<br>Tu<br>2 | We Th          | Fr Sa             | Settled                     | 14/04/2025   |                  |   |
|                                    | 00600000 SALES              | 510409000429          | 7777           | 764         | 1,53   | 7 8<br>14 15   | 9<br>16        | 10 11<br>17 18 | 12 13<br>19 20    | Settled                     | 14/04/2025   | Case ID: 4116705 |   |
|                                    | 00600000 SALES              | 510409000428          | 273            | 510         | 4      | 21 23<br>28 29 | 30             | 24 25<br>1 2   | 26 27<br>3 4      | <ul> <li>Settled</li> </ul> | 14/04/2025   | Request Refund   |   |
|                                    | 00600000 SALES              | 510409000427          | 1083           | 261         | 282    | 5 6<br>.10     | 7<br>14/04)    | 8 9<br>2025    | 10 11<br>09:30:49 | Settled                     | 14/04/2025   | Request Refund   |   |
|                                    | 00600000 SALES              | 510409000426          | 2820           | 020         | 7      | .55            | 14/04          | /2025          | 09:30:11          | Settled                     | 14/04/2025   | Request Refund   |   |
|                                    | < 1 2 15 >                  |                       |                |             |        |                |                |                |                   |                             |              |                  |   |

**Step 5:** Select Preferred 'Date'.

| Bank Museus Sin<br>Bile Inc. Igette |             |                  |                     |                           |                           |              |                | 600000           | × |
|-------------------------------------|-------------|------------------|---------------------|---------------------------|---------------------------|--------------|----------------|------------------|---|
| Fe Home                             | Bank Mu     | amalat Me        | rchant Port         | Filter Options            |                           | ×            |                |                  |   |
| Transactions                        |             |                  |                     | Merchant ID : 600000 - BM | MB UAT TEST 600000 🗸      |              |                | Download         |   |
| 8 Profile                           | Transaction | s List           |                     | Terminal ID : 00600000    | ~                         |              |                | Filter           |   |
| 🔛 Payment Link                      |             |                  |                     | Status : Settled          | *                         |              |                |                  |   |
| 🔀 Service Request                   | Terminal ID | Transaction Type | Retreival Reference | Date From : 2024-04-15    | To: 2024-04-18            | Status       | Settled Date   | Action           |   |
|                                     | 00600000    | VSALES           | 510409000431        |                           | Close Apply Filte         | e Sett       | led 14/04/2025 |                  |   |
|                                     | 00600000    | SALES            | 510409000429        | 777764                    | 1,537.95 14/04/2025 [ 09: | 32.09 • Sett | led 14/04/2025 | Case ID: 4116705 |   |
|                                     | 00600000    | SALES            | 510409000428        | 273510                    | 47.15 14/04/2025   09:    | 31:13 • Sett | led 14/04/2025 | (Request Refund) |   |
|                                     | 00600000    | SALES            | 510409000427        | 108261                    | 282.10 14/04/2025   09:   | 30:49 🕒 Sett | led 14/04/2025 | Request Refund   |   |
|                                     | 00600000    | SALES >          | 510409000426        | 282020                    | 7.55 14/04/2025109:       | 30:11 Sett   | led 14/04/2025 | Request Refund   |   |

Step 6: Click 'Apply Filters'.

| Bank Muamalat     |                        |                                   |                   |          |                       |         |              | 8 600000         |   |
|-------------------|------------------------|-----------------------------------|-------------------|----------|-----------------------|---------|--------------|------------------|---|
| Home              | Bank Muamala           | t Merchant Portal                 |                   |          |                       |         |              |                  |   |
| Transactions      |                        |                                   |                   |          |                       |         |              | Download         | ] |
| Profile           | Transactions List      |                                   |                   |          |                       |         |              | Filter           |   |
| Payment Link      | Terminal ID Transactio | n Type Retreival Reference No (RR | RN) Approval Code | Amount   | Transaction Date      | Status  | Settled Date | Action           |   |
| 5 Service Request | 00600000 VSALES        | 510409000431                      | 943013            | 7.80     | 14/04/2025   09:32:59 | Settled | 14/04/2025   |                  |   |
|                   | 00600000 SALES         | 510409000429                      | 777764            | 1,537.95 | 14/04/2025   09:32:09 | Settled | 14/04/2025   | Case ID: 4116705 |   |
|                   | 00600000 SALES         | 510409000428                      | 273510            | 47.15    | 14/04/2025   09:31:13 | Settled | 14/04/2025   | Request Refund   |   |
|                   | 00600000 SALES         | 510409000427                      | 108261            | 282.10   | 14/04/2025   09:30:49 | Settled | 14/04/2025   | Request Refund   |   |
|                   | 00600000 SALES         | 510409000426                      | 282020            | 7.55     | 14/04/2025   09:30:11 | Settled | 14/04/2025   | Request Refund   |   |

Step 7: Click 'Download'.

| Bank Muamalat<br>Berte Iwa, tystie |             |                  |                        |                                                                                     |        |                       |           | 8000         | 0000000001 ~   |
|------------------------------------|-------------|------------------|------------------------|-------------------------------------------------------------------------------------|--------|-----------------------|-----------|--------------|----------------|
|                                    | Bank M      | luamalat         | Merchant P             | ortal                                                                               |        |                       |           |              |                |
| File Home                          |             |                  | Report O               | ptions                                                                              |        | ×                     |           |              | Download       |
| Transactions                       |             |                  | Option :               | Transaction Report                                                                  |        | ~                     |           |              |                |
| S Profile                          | Transactio  | ns List          |                        | Transaction Report<br>Payment Advice<br>Merchant Statement<br>Parent Payment Advice | 4      | Download              |           |              | Filter         |
| Payment Link                       | Terminal ID | Transaction Type | Retreival Reference No | Parent Statement<br>(RRN) Approval Code                                             | Amount | Transaction Date      | Status    | Settled Date | Action         |
| 🔀 Service Request                  | 12341242    | SALES            | 510211933410           | 984182                                                                              | 199.90 | 12/04/2025   11:29:46 | • Settled | 14/04/2025   | Request Refund |
|                                    | 12341242    | SALENOAUTH       | 510211933410           | 984182                                                                              | 199.90 | 12/04/2025   11:29:29 | Settled   | 30/04/2024   | Request Refund |
|                                    | 12341242    | SALES            | 510211933409           | 818934                                                                              | 155.00 | 12/04/2025   11:28:43 | Settled   | 14/04/2025   | Request Refund |
|                                    | < 1 2 >     |                  |                        |                                                                                     |        |                       |           |              |                |

Step 8: Select 'Transaction Report'.

| Bank Muamalat<br>Bette kini tyotte |           |                    |                     |            |                   |          |                       |                             |              | 600000           | ~ |
|------------------------------------|-----------|--------------------|---------------------|------------|-------------------|----------|-----------------------|-----------------------------|--------------|------------------|---|
| Home                               | Bank N    | luamalat Me        | ptions              |            | ×                 |          |                       |                             |              |                  |   |
| Transactions                       |           |                    |                     | Option :   | Transaction Repor | t        | ~                     |                             |              | Download         |   |
| 8 Profile                          | Transacti | ons List           |                     |            |                   |          | Close Download        |                             |              | Filter           |   |
| (1) Payment Link                   | Terminal  | D Transaction Type | Petreival Reference | No (RRN)   | Approval Code     | Amount   | Transaction Date      | Statue                      | Settled Date | Action           |   |
| 🔀 Service Request                  |           |                    |                     | 140 (RR14) | Approvar code     | Anount   |                       | Status                      | Settled Date | Action           |   |
|                                    | 00600000  | VSALES             | 510409000431        |            | 943013            | 7.80     | 14/04/2025 [ 09:32:59 | <ul> <li>Settled</li> </ul> | 14/04/2025   |                  |   |
|                                    | 00600000  | SALES              | 510409000429        |            | 777764            | 1,537.95 | 14/04/2025   09:32:09 | Settled                     | 14/04/2025   | Case ID: 4116705 |   |
|                                    | 00600000  | SALES              | 510409000428        |            | 273510            | 47.15    | 14/04/2025   09:31:13 | Settled                     | 14/04/2025   | Request Refund   |   |
|                                    | 00600000  | SALES              | 510409000427        |            | 108261            | 282.10   | 14/04/2025   09:30:49 | <ul> <li>Settled</li> </ul> | 14/04/2025   | Request Refund   |   |
|                                    | 00600000  | SALES              | 510409000426        |            | 282020            | 7.55     | 14/04/2025   09:30:11 | Settled                     | 14/04/2025   | Request Refund   |   |
|                                    | < 1 2     | 15 >               |                     |            |                   |          |                       |                             |              |                  |   |

Step 9: Click 'Download'.

# 10.0 DOWNLOAD PARENT MERCHANT STATEMENT (DAILY)

\*\*\* Applicable for Parent Merchant only

| Bank Muamalat<br>Bette live, Lagder |             |                  |                              |               |        |                       |         | 8000         | 0000000001 ~   |
|-------------------------------------|-------------|------------------|------------------------------|---------------|--------|-----------------------|---------|--------------|----------------|
|                                     | Bank N      | luamalat         | Merchant Porta               | al            |        |                       |         |              |                |
| Home                                |             |                  |                              |               |        |                       |         |              | Download       |
|                                     | Transactio  | ns List          |                              |               |        |                       |         |              | Filter         |
| C Profile                           |             |                  |                              |               |        |                       |         |              |                |
| 🛃 Payment Link                      | Terminal ID | Transaction Type | Retreival Reference No (RRN) | Approval Code | Amount | Transaction Date      | Status  | Settled Date | Action         |
| 🔀 Service Request                   | 12341242    | SALES            | 510211933410                 | 984182        | 199.90 | 12/04/2025   11:29:46 | Settled | 14/04/2025   | Request Refund |
|                                     | 12341242    | SALENOAUTH       | 510211933410                 | 984182        | 199.90 | 12/04/2025   11:29:29 | Settled | 30/04/2024   | Request Refund |
|                                     | 12341242    | SALES            | 510211933409                 | 818934        | 155.00 | 12/04/2025   11:28:43 | Settled | 14/04/2025   | Request Refund |
|                                     | < 1 2 >     |                  |                              |               |        |                       |         |              |                |

**Step 1:** Click 'Transaction' Tab at the Menu Bar.

| Bank Muamalat     |             |                  |                              |               |        |                       |         | 8000         | 0000000001 ~   |
|-------------------|-------------|------------------|------------------------------|---------------|--------|-----------------------|---------|--------------|----------------|
|                   | Bank M      | uamalat          | Merchant Porta               | al            |        |                       |         |              |                |
| Para Home         |             |                  |                              |               |        |                       |         |              | Download       |
| Transactions      |             |                  |                              |               |        |                       |         |              |                |
| 8 Profile         | Iransactio  | ns List          |                              |               |        |                       |         |              | Filter         |
| 🔮 Payment Link    | Terminal ID | Transaction Type | Retreival Reference No (RRN) | Approval Code | Amount | Transaction Date      | Status  | Settled Date | Action         |
| 🔀 Service Request | 12341242    | SALES            | 510211933410                 | 984182        | 199.90 | 12/04/2025   11:29:46 | Settled | 14/04/2025   | Request Refund |
|                   | 12341242    | SALENOAUTH       | 510211933410                 | 984182        | 199.90 | 12/04/2025   11:29:29 | Settled | 30/04/2024   | Request Refund |
|                   | 12341242    | SALES            | 510211933409                 | 818934        | 155.00 | 12/04/2025   11:28:43 | Settled | 14/04/2025   | Request Refund |
|                   | < 1 2 >     | 2                |                              |               |        |                       |         |              |                |

Step 2: Click 'Filter'

| Bank Muamalat<br>Bette bes. Ingehe |                     |                                  |                                                                                     |                             |         | 8000         | 0000000001 ~   |
|------------------------------------|---------------------|----------------------------------|-------------------------------------------------------------------------------------|-----------------------------|---------|--------------|----------------|
|                                    | Bank Muam           | alat Merchant P                  | ortal                                                                               |                             |         |              |                |
| Re Home                            |                     | Report C                         | ptions                                                                              | ×                           |         |              | Deumlaad       |
| Transactions                       |                     | Option :                         | Transaction Report                                                                  | ~                           |         |              | Download       |
| S Profile                          | Transactions List   |                                  | Transaction Report<br>Payment Advice<br>Merchant Statement<br>Parent Payment Advice | Download                    |         |              | Filter         |
| Payment Link                       | Terminal ID Transac | tion Type Retreival Reference No | Parent Statement<br>(RRN) Approval Code Amo                                         | ount Transaction Date       | Status  | Settled Date | Action         |
| 🔀 Service Request                  | 12341242 SALES      | 510211933410                     | 984182 19                                                                           | 99.90 12/04/2025   11:29:46 | Settled | 14/04/2025   | Request Refund |
|                                    | 12341242 SALENO     | AUTH 510211933410                | 984182 19                                                                           | 99.90 12/04/2025   11:29:29 | Settled | 30/04/2024   | Request Refund |
|                                    | 12341242 SALES      | 510211933409                     | 818934 15                                                                           | 55.00 12/04/2025   11:28:43 | Settled | 14/04/2025   | Request Refund |
|                                    | < 1 2 >             |                                  |                                                                                     |                             |         |              |                |

**Step 3:** Select 'Parent Payment Advice'.

| Bank Muselie<br>Bank Muselie<br>Belte free. Ingelier |                                                                                                    | 800000000000 ~                      |
|------------------------------------------------------|----------------------------------------------------------------------------------------------------|-------------------------------------|
|                                                      | Bank Muamalat Merchant Por su July 2024 »<br>Su Mo Tu We Th Fr Sa                                                                                                    |                                     |
| 📲 Home                                               | Report Optio         30         1         2         3         4         5         6         ×           7         8         9         10         11         12         13 | Download                            |
| Transactions                                         | Option : Pal 21 22 23 24 25 26 27                                                                                                    |                                     |
| 8 Profile                                            | Transactions List         28 200 31 1 2 3           4 5 6 7 8 9 10           Filter By                                                                                    | Filter                              |
| Payment Link                                         | Terminal ID Transaction Type Retreiva Advice Date :                                                                                                    | Status Settled Date Action          |
| 🔀 Service Request                                    | 12341242 SALES 5102119. Close Download                                                                                                    | Settled 14/04/2025 (Request Refund) |
|                                                      | 12341242 SALENOAUTH 510211933410 964182 199.90 12/04/2025   11:29:29                                                                                                    | Settled 30/04/2024 Request Refund   |
|                                                      | 12341242 SALES 510211933409 818934 155.00 12/04/2025   11:28:43                                                                                                    | Settled 14/04/2025 Request Refund   |
|                                                      |                                                                                                    |                                     |

**Step 4:** Select preferred 'Date'.

| Bank Muamalat<br>Bette live, Ligetio |                                                                | 800000000000 ~                             |  |  |  |  |  |  |
|--------------------------------------|----------------------------------------------------------------|--------------------------------------------|--|--|--|--|--|--|
|                                      | Bank Muamalat Merchant Portal                                  |                                            |  |  |  |  |  |  |
| 👫 Home                               | Report Options                                                 | ×                                          |  |  |  |  |  |  |
| Transactions                         | Option : Parent Payment Advice 🗸                               | Download                                   |  |  |  |  |  |  |
| 8 Profile                            | Filter By                                                      | Filter                                     |  |  |  |  |  |  |
| 🛃 Payment Link                       | Terminal ID Transaction Type Retreiva Advice Date : 2024-07-22 | Status Settled Date Action                 |  |  |  |  |  |  |
| Service Request                      | 12341242 SALES 5102119 Close Downlo                            | ad 5 Settled 14/04/2025 (Request Refund)   |  |  |  |  |  |  |
|                                      | 12341242 SALENOAUTH 510211933410 984182 199.90 12/04/2025      | 11:29:29 Settled 30/04/2024 Request Refund |  |  |  |  |  |  |
|                                      | 12341242 SALES 510211933409 818934 155.00 12/04/2025 [         | 11:28:43 Settled 14/04/2025 Request Refund |  |  |  |  |  |  |
|                                      | < 1 2 >                                                        |                                            |  |  |  |  |  |  |

Step 5: Click 'Download'.

## **11.0 DOWNLOAD PARENT MERCHANT STATEMENT (MONTHLY)** \*\*\* Applicable for Parent Merchant only

| Bank Muamalat  |             |                  |                              |               |          |                       |              |              | 600000           |  |
|----------------|-------------|------------------|------------------------------|---------------|----------|-----------------------|--------------|--------------|------------------|--|
| ome            | Bank Mu     | amalat Me        | rchant Portal                |               |          |                       |              |              |                  |  |
| insactions     |             |                  |                              |               |          |                       |              |              | Download         |  |
| ofile          | Transaction | s List           |                              |               |          |                       |              |              | Filter           |  |
| ayment Link    | 7           | T                |                              | Americal      |          | Townsking Data        | <b>C</b> 1-1 | c.wl. 1 p    | 6 - 1            |  |
| ervice Request | Terminal ID | Transaction Type | Retreival Reference No (RRN) | Approval Code | Amount   | Transaction Date      | Status       | Settled Date | Action           |  |
|                | 00600000    | VSALES           | 510409000431                 | 943013        | 7.80     | 14/04/2025   09:32:59 | Settled      | 14/04/2025   |                  |  |
|                | 00600000    | SALES            | 510409000429                 | 777764        | 1,537.95 | 14/04/2025   09:32:09 | Settled      | 14/04/2025   | Case ID: 4116705 |  |
|                | 00600000    | SALES            | 510409000428                 | 273510        | 47.15    | 14/04/2025   09:31:13 | Settled      | 14/04/2025   | Request Refund   |  |
|                | 00600000    | SALES            | 510409000427                 | 108261        | 282.10   | 14/04/2025   09:30:49 | Settled      | 14/04/2025   | Request Refund   |  |
|                | 00600000    | SALES            | 510409000426                 | 282020        | 7.55     | 14/04/2025   09:30:11 | Settled      | 14/04/2025   | Request Refund   |  |

Step 1: Click 'Transaction' Tab at the Menu Bar.

| Bank Muamalat     |                                                                                                    | ~ |
|-------------------|----------------------------------------------------------------------------------------------------|---|
| Home              | Bank Muamalat Merchant Portal                                                                                              |   |
| Transactions      | Download                                                                                                    |   |
| & Profile         | Transactions List Filter                                                                                                   |   |
| 🔛 Payment Link    |                                                                                                    |   |
| 🔀 Service Request | Terminal ID Transaction Type Retreival Reference No (RRN) Approval Code Amount Transaction Date Status Settled Date Action |   |
|                   | 00600000 VSALES 510409000431 943013 7.80 14/04/2025 09:32:59 • Settled 14/04/2025                                          |   |
|                   | 00600000 SALES 510409000429 777764 1,537.95 14/04/2025 09:32.09 Settled 14/04/2025 Case ID: 4116705                        |   |
|                   | 00600000 SALES 510409000428 273510 47.15 14/04/2025   09:31:13   Settled 14/04/2025   Request Returns                      |   |
|                   | 00600000 SALES 510409000427 108261 282.10 14/04/2025   09:30:49  Settled 14/04/2025   Request Returns                      |   |
|                   | 00600000 SALES 510409000426 282020 7.55 14/04/2025 109:30:11  Settled 14/04/2025 Reswett Return                            |   |

Step 2: Click 'Download'.

| Bank Muamalat<br>Bette live. Ingelie |                |                  |                        |                                      |        |                       |         | 80000        | 0000000001 ~   |
|--------------------------------------|----------------|------------------|------------------------|--------------------------------------|--------|-----------------------|---------|--------------|----------------|
|                                      | Bank N         | luamalat         | Merchant P             | ortal                                |        |                       |         |              |                |
| 📲 Home                               | Report Options |                  |                        |                                      |        | ×                     |         |              | Decimbrad      |
| Transactions                         |                |                  | Option :               | Transaction Report                   |        | ~                     |         |              | Download       |
| S Profile                            | Transactio     | ns List          |                        | Transaction Report<br>Payment Advice |        |                       |         |              | Filter         |
|                                      |                |                  |                        | Parent Statement                     |        | Download              |         |              |                |
| Payment Link                         | Terminal ID    | Transaction Type | Retreival Reference No | ( <del>RRN) Approval Code</del>      | Ant    | Transaction Date      | Status  | Settled Date | Action         |
| 🔀 Service Request                    | 12341242       | SALES            | 510211933410           | 984182                               | 199.90 | 12/04/2025   11:29:46 | Settled | 14/04/2025   | Request Refund |
|                                      | 12341242       | SALENOAUTH       | 510211933410           | 984182                               | 199.90 | 12/04/2025   11:29:29 | Settled | 30/04/2024   | Request Refund |
|                                      | 12341242       | SALES            | 510211933409           | 818934                               | 155.00 | 12/04/2025   11:28:43 | Settled | 14/04/2025   | Request Refund |
|                                      | < 1 2 >        |                  |                        |                                      |        |                       |         |              |                |

Step 3: Select 'Parent Statement'.

| Bank Muamalat<br>Belle live, Jacker |                                      |                                            | 800000000000 ~                    |
|-------------------------------------|--------------------------------------|--------------------------------------------|-----------------------------------|
|                                     | Bank Muamalat Mer                    | chant Portal                               |                                   |
| 📲 Home                              |                                      | Report Options ×                           | Developed                         |
| Transactions                        | Transition tite                      | Option : Parent Statement 🗸                | Download                          |
| S Profile                           | Iransactions List                    | Filter By                                  | Filter                            |
| 🛃 Payment Link                      | Terminal ID Transaction Type Retreiv | a Statement Year : 2025 V Month : 05 V     | Status Settled Date Action        |
| 🔀 Service Request                   | 12341242 SALES 510211                | 9 2023<br>2024<br>2025 Close Download      | Settled 14/04/2025 Request Refund |
|                                     | 12341242 SALENOAUTH 510211           | 933410 984182 199.90 12/04/2025   11:29:29 | Settled 30/04/2024 Request Refund |
|                                     | 12341242 SALES 510211                | 933409 818934 155.00 12/04/2025   11:28:43 | Settled 14/04/2025 Request Refund |
|                                     | < 1 2 >                              |                                            |                                   |

Step 4: Select preferred 'Year' & 'Month'.

| Bank Muanalat<br>Belle face. Igefier |                                                                            |         | 8000         | 0000000001 ~   |
|--------------------------------------|----------------------------------------------------------------------------|---------|--------------|----------------|
|                                      | Bank Muamalat Merchant Portal                                              |         |              |                |
| 📲 Home                               | Report Options ×                                                           |         |              | Deverteed      |
| Transactions                         | Option : Parent Statement V                                                |         |              | Download       |
| & Profile                            | Filter By                                                                  |         |              | Filter         |
| 🛃 Payment Link                       | Terminal ID Transaction Type Retreiva Statement Year : 2025 V Month : 05 V | Status  | Settled Date | Action         |
| 🔀 Service Request                    | 12341242 SALES 5102119. Close Download                                     | Settled | 14/04/2025   | Request Refund |
|                                      | 12341242 SALENCAUTH 510211933410 984182 199.90 12/04/2025 1.129.29         | Settled | 30/04/2024   | Request Refund |
|                                      | 12341242 SALES 510211933409 818934 155.00 12/04/2025   11:28:43            | Settled | 14/04/2025   | Request Refund |
|                                      | < 1 <b>2</b> >                                                             |         |              |                |

Step 5: Click 'Download'.

# 12.0 REQUEST FOR REFUND

\*\*\* Applicable for 'settled' transactions only

| Bank Muamalat<br>Etite ine. Ingther |                |                     |                                 |                  |          |                       |          |                 | 600000         | ~ |
|-------------------------------------|----------------|---------------------|---------------------------------|------------------|----------|-----------------------|----------|-----------------|----------------|---|
|                                     |                |                     |                                 |                  |          |                       |          |                 | Download       |   |
| Transactions                        | Transact       | ions List           |                                 |                  |          |                       |          |                 | Filter         |   |
| 8 Profile                           | Terminal<br>ID | Transaction<br>Type | Retreival Reference No<br>(RRN) | Approval<br>Code | Amount   | Transaction Date      | Status   | Settled<br>Date | Action         |   |
| 🛃 Payment Link                      | 00600000       | SALES               | 510723000442                    | 362171           | 1,000.00 | 17/04/2025   23:18:36 | Settled  | 17/04/2025      | Request Refund |   |
| 🔀 Service Request                   | 00600000       | SALES               | 510723000441                    |                  | 1,500.00 | 17/04/2025   23:18:07 | Rejected |                 |                |   |
|                                     | 00600000       | SALES               | 510723000440                    | 535929           | 1,500.00 | 17/04/2025   23:16:01 | Settled  | 17/04/2025      | Request Refund |   |
|                                     | < 1 2          | 16 >                |                                 |                  |          |                       |          |                 |                |   |

**Step 1:** Click 'Transaction' Tab at the Menu Bar.

| Bank Muamalat<br>Better lins, heter |                |                     |                                 |                  |          |                       |          |                 | 600000         | × |
|-------------------------------------|----------------|---------------------|---------------------------------|------------------|----------|-----------------------|----------|-----------------|----------------|---|
|                                     |                |                     |                                 |                  |          |                       |          |                 | Download       |   |
| 👫 Home                              |                |                     |                                 |                  |          |                       |          |                 | THE OWNER      |   |
| Transactions                        | Iransacti      | ions List           |                                 |                  |          |                       |          |                 | Filter         |   |
| 8 Profile                           | Terminal<br>ID | Transaction<br>Type | Retreival Reference No<br>(RRN) | Approval<br>Code | Amount   | Transaction Date      | Status   | Settled<br>Date | Action         |   |
| 🛃 Payment Link                      | 00600000       | SALES               | 510723000442                    | 362171           | 1,000.00 | 17/04/2025   23:18:36 | Settled  | 17/04/2025      | Request Refund |   |
| 🔀 Service Request                   | 00600000       | SALES               | 510723000441                    |                  | 1,500.00 | 17/04/2025   23:18:07 | Rejected |                 |                |   |
|                                     | 00600000       | SALES               | 510723000440                    | 535929           | 1,500.00 | 17/04/2025   23:16:01 | Settled  | 17/04/2025      | Request Refund |   |
|                                     | < 1 2          | 16 >                |                                 |                  |          |                       |          |                 |                |   |

**Step 2:** Select the preferred transaction and click 'Request Refund' button.

| Bank Muamalat<br>Edito krs. befor |                                                                                                    | 600000 | ~ |
|-----------------------------------|----------------------------------------------------------------------------------------------------|--------|---|
|                                   | Request Type *                                                                                                    |        |   |
| 👫 Home                            | REQUEST REFUND                                                                                                    |        |   |
| Transactions                      | Details *                                                                                                    |        |   |
| & Profile                         | Retreivel Reference No (RRN): 510723000442. Transaction Date: 17:04/2025 Customer paid with cash. Attached herewith invoice & Receipt for further action. |        | 1 |
| 🔮 Payment Link                    | Remaining Characters: 320                                                                                                    |        |   |
| 🔀 Service Request                 | File Upload (Max Size: 10 MB)                                                                                                    |        |   |
|                                   | Choose File No file chosen                                                                                                    |        |   |
|                                   | Submit                                                                                                    |        | A |

**Step 3:** Fill in the details of the transaction or specific request.

| Bank Muamalat<br>Bitle live, hydre |                                                                                                    | 8 600000 | ~ |
|------------------------------------|----------------------------------------------------------------------------------------------------|----------|---|
|                                    | Request Type *                                                                                                    |          |   |
| 📔 Home                             | REQUEST REFUND                                                                                                    |          |   |
| Transactions                       | Details *                                                                                                    |          |   |
| 8 Profile                          | Retreival Reference No (RRN): 510723000442, Transaction Date: 17/04/2025<br>Customer paid with cash. Attached herewith invoice<br>& Receipt for further action. |          |   |
| 🛃 Payment Link                     | Remaining Characters: 320                                                                                                    |          |   |
| 🔀 Service Request                  |                                                                                                    |          |   |
|                                    | File Upload (Max Size: 10 MB)                                                                                                    |          |   |
|                                    | Choose File Resit_Invoice (17-03-2024).png                                                                                                    |          |   |
|                                    | Submit                                                                                                    |          |   |

**Step 4:** Upload any proof of transaction i.e., invoice/sales receipt/ any other relevant to the transaction (File size should be below 10 MB).

| Bank Muamalat     |                                                                                   | <u> </u> |
|-------------------|-----------------------------------------------------------------------------------|----------|
|                   | Request Type *                                                                    |          |
| Fi Home           | REQUEST REFUND                                                                    |          |
| Transactions      | Details * Retreval Reference No (RRN): 510723000442, Transaction Date: 17/04/2025 |          |
| S Profile         | Customer paid with cash. Attached herewith invoice & Receipt for further action.  |          |
| Payment Link      | Remaining Characters: 320                                                         |          |
| 🔀 Service Request | File Upload (Max Size: 10 MB)                                                     | -        |
|                   | Choose File Resit_Invoice (17-03-2024).png                                        |          |
|                   | Submit                                                                            |          |

Step 5: Click 'Submit'.

## 13.0 VOID TRANSACTION

\*\*\* Applicable for E-Commerce Merchant only \*\*\* Applicable for 'Unsettled' Transactions (Before End of Day)

| Bank Muamalat<br>Bette fires by the |             |                  |                              |               |        |                       |          |              | e e e e e e e e e e e e e e e e e e e | 3 8000000000000 | 1 ~ |
|-------------------------------------|-------------|------------------|------------------------------|---------------|--------|-----------------------|----------|--------------|---------------------------------------|-----------------|-----|
| <b>1</b> Home                       | Bank M      | luamalat         | Merchant Port                | al            |        |                       |          |              |                                       |                 |     |
| Transactions                        |             |                  |                              |               |        |                       |          |              | Download                              |                 |     |
| 8 Profile                           | Transactic  | ons List         |                              |               |        |                       |          |              | Filter                                |                 |     |
| 🛃 Payment Link                      |             |                  |                              |               |        |                       |          |              |                                       |                 |     |
| Service Request                     | Terminal ID | Transaction Type | Retreival Reference No (RRN) | Approval Code | Amount | Transaction Date      | Status   | Settled Date | Action                                |                 |     |
|                                     | 12341242    | SALES            | 513414933711                 | 707684        | 132.50 | 14/05/2025   14:29:29 | Approved |              | Void                                  |                 |     |
|                                     | 12341242    | SALES            | 513414933710                 | 872932        | 15.00  | 14/05/2025   14:27:58 | Approved |              | Void                                  |                 |     |
|                                     | 12341242    | SALES            | 513411933708                 |               | 0.50   | 14/05/2025   11:54:24 | Rejected |              |                                       |                 |     |
|                                     | 12341242    | SALES            | 513411933707                 |               | 50.00  | 14/05/2025   11:49:47 | Rejected |              |                                       |                 |     |
|                                     | < 1 2 >     |                  |                              |               |        |                       |          |              |                                       |                 |     |

**Step 1:** Click 'Transaction' Tab at the Menu Bar.

| Bank Muamalat<br>Effe live, lighter |             |                  |                              |               |        |                       |          |              |          | 800000 | 0000000001 | ~ |
|-------------------------------------|-------------|------------------|------------------------------|---------------|--------|-----------------------|----------|--------------|----------|--------|------------|---|
| <b>11</b> Home                      | Bank I      | /luamalat        | Merchant Port                | al            |        |                       |          |              |          |        |            |   |
| Transactions                        |             |                  |                              |               |        |                       |          |              | Download | )      |            |   |
| 8 Profile                           | Transacti   | ons List         |                              |               |        |                       |          |              | Filter   |        |            |   |
| 🛃 Payment Link                      |             |                  |                              |               |        |                       |          |              |          |        |            |   |
| Service Request                     | Terminal ID | Transaction Type | Retreival Reference No (RRN) | Approval Code | Amount | Transaction Date      | Status   | Settled Date | Action   |        |            |   |
|                                     | 12341242    | SALES            | 513414933711                 | 707684        | 132.50 | 14/05/2025   14:29:29 | Approved | C            | Void     |        |            |   |
|                                     | 12341242    | SALES            | 513414933710                 | 872932        | 15.00  | 14/05/2025   14:27:58 | Approved |              | Veid     |        |            |   |
|                                     | 12341242    | SALES            | 513411933708                 |               | 0.50   | 14/05/2025   11:54:24 | Rejected |              |          |        |            |   |
|                                     | 12341242    | SALES            | 513411933707                 |               | 50.00  | 14/05/2025   11:49:47 | Rejected |              |          |        |            |   |
|                                     | < 1 2 >     |                  |                              |               |        |                       |          |              |          |        |            |   |

**Step 2:** Select the preferred transaction and click 'Void' button.

| نابع سالات<br>Bank Muamalat<br>Etita liva. legtha |                |                     |                                 |                                   |                         |          |                 | 800000000000000000000000000000000000000 | ~ |
|---------------------------------------------------|----------------|---------------------|---------------------------------|-----------------------------------|-------------------------|----------|-----------------|-----------------------------------------|---|
|                                                   |                |                     |                                 |                                   |                         |          |                 | Download                                |   |
| Tie Home                                          | Transact       | ions List           |                                 |                                   |                         |          |                 | Filter                                  |   |
| Transactions                                      | Tansact        |                     |                                 | Confirmation?                     |                         |          |                 |                                         |   |
| 8 Profile                                         | Terminal<br>ID | Transaction<br>Type | Retreival Reference No<br>(RRN) | Are you sure want to transaction? | o void this             | Status   | Settled<br>Date | Action                                  |   |
| 🔛 Payment Link                                    | 12341242       | SALES               | 513414933711                    |                                   | No Yes                  | Approved |                 | Void                                    |   |
| 🔀 Service Request                                 | 12341242       | SALES               | 513414933710                    | 872932 15.00                      | 0 14/05/2025   14:27:58 | Approved |                 | Void                                    |   |
|                                                   | 12341242       | SALES               | 513411933708                    | 0.50                              | 0 14/05/2025   11:54:24 | Rejected |                 |                                         |   |
|                                                   | < 1 2          | >                   |                                 |                                   |                         |          |                 |                                         |   |

Step 3: Click 'Yes'.

| ناه ملاین<br>Bank Muamalat<br>Bette lives together |          |             |                        |                          |                            |              |         | 800000000000000000000000000000000000000 | ~ |
|----------------------------------------------------|----------|-------------|------------------------|--------------------------|----------------------------|--------------|---------|-----------------------------------------|---|
| Home                                               |          |             |                        |                          |                            |              |         | Download                                |   |
| Transactions                                       | Transact | ions List   | ſ                      |                          |                            |              |         | Filter                                  |   |
| 8 Profile                                          | Terminal | Transaction | Retreival Reference No | INFO<br>Void successful! |                            | Chanture     | Settled | Antin                                   |   |
| 🛃 Payment Link                                     | 12341242 | SALES       | (KKN)<br>513414933711  |                          | Ск                         | Approved     | Date    | Void                                    |   |
| 🔀 Service Request                                  | 12341242 | SALES       | 513414933710           | 872932 1                 | 15.00 14/05/2025   14:27:5 | B Approved   |         | Void                                    |   |
|                                                    | 12341242 | SALES       | 513411933708           |                          | 0.50 14/05/2025   11:54:2  | 4 🕒 Rejected |         |                                         |   |
|                                                    | < 1 2    | >           |                        |                          |                            |              |         |                                         |   |

Step 4: Click 'OK'.

### 14.0 GENERATE PAYMENT LINK

\*\*\* Applicable for E-Commerce Merchant only

| Bank Muamalat<br>Belle live. Ingehe |                                                        | 800000000000 ~ |
|-------------------------------------|--------------------------------------------------------|----------------|
| Home                                | Bank Muamalat Merchant Portal                          |                |
| Transactions                        | Create Payment Link (E-Commerce Merchant Only)         |                |
| Profile           Payment Link      | Merchant ID<br>8000000000001 - BANK MUAMALAT SHOP HQ V | -              |
| 3 Service Request                   | Amount (RM) *                                          | -              |
|                                     | Purpose of Payment *                                   |                |
|                                     |                                                        |                |

Step 1: Click 'Payment Link' Tab in the Menu Bar.

| Bank Muamalat<br>Ette lues, typite |                                                      | 800000000000 ~ |
|------------------------------------|------------------------------------------------------|----------------|
| ne Home                            | Merchant ID<br>8000000000001 - BANK MUAMALAT SHOP HQ |                |
| Transactions                       | Amount (RM) *                                        |                |
| 8 Profile                          | 100.50                                               |                |
| Payment Link                       | Purpose of Payment *                                 |                |
| Service Request                    | Baju Melayu                                          |                |
|                                    |                                                      |                |
|                                    | Remaining Characters: 489                            |                |
|                                    | Link                                                 |                |
|                                    | Copy Link                                            |                |

Step 2: Fill in the 'Amount' and 'Purpose of Payment'. Click 'Generate Link'.

| Bank Muamalat<br>Bete lines legthe |                                                       | 800000000000 ~ |
|------------------------------------|-------------------------------------------------------|----------------|
| Fe Home                            | Merchant ID<br>8000000000001 - BANK MUAMALAT SHOP HQ. |                |
| Transactions                       | Amount (RM) *                                         |                |
| 8 Profile                          | 100.50 Confirmation?                                  |                |
| Payment Link                       | Purpose of Payment * Are you sure want to generate    |                |
| 🔀 Service Request                  | Baju <u>Melavu</u> payment link?                      |                |
|                                    | Remaining Characters: 489 Generate Link               |                |
|                                    | © Link                                                |                |
|                                    | Copy Link                                             |                |

Step 3: Click 'Yes'. Payment Link will be successfully generated.

| Bank Muamalat<br>Bite line, legter |                                                                            | 8000000000000 ~ |
|------------------------------------|----------------------------------------------------------------------------|-----------------|
| Home                               | Merchant ID<br>8000000000001 - BANK MUAMALAT SHOP HQ V                     |                 |
| Transactions     Profile           | Amount (RM) * 100.50                                                       |                 |
| Payment Link                       | Purpose of Payment *                                                       |                 |
| Service Request                    | Baju <u>Melaxu</u>                                                         |                 |
|                                    | Remaining Characters: 489                                                  |                 |
|                                    | Generate Link                                                              |                 |
|                                    | https://3dsecureczuat.muamalat.com.my/3dss/pymtLinkProcess/t     Copy Link |                 |

**Step 4:** Click 'Copy Link'. Merchant now can share the link with the customer for the payment process.

# 15.0 SERVICE REQUEST

| Bank Muamalat<br>Bette live, tyster |                                          | 800000000000 ~ |
|-------------------------------------|------------------------------------------|----------------|
| Home                                | Bank Muamalat Merchant Portal            |                |
| Transactions                        | Service Request                          | History        |
| 8 Profile                           | Merchant ID                              |                |
| Payment Link                        | 80000000000001 - BANK MUAMALAT SHOP HQ 🗸 |                |
| Service Request                     | Request Type *                           |                |
|                                     | ~                                        |                |
|                                     | Details *                                |                |
|                                     |                                          |                |

Step 1: Click 'Payment Link' Tab in the Menu Bar.

| Bank Muamalat   |                                                 | 800000000000 ~ |
|-----------------|-------------------------------------------------|----------------|
|                 | 80000000000001 - BANK MUAMALAT SHOP HQ 🗸        |                |
| 🚼 Home          | Request Type *                                  |                |
| Transactions    | ×                                               |                |
| S Profile       | OTHERS<br>MERCHANT PORTAL OTP<br>REQUEST REFUND |                |
| Payment Link    | OF DATE DETAILS                                 |                |
| Service Request | Remaining Characters: 500                       |                |
|                 | File Upload (Max Size: 10 MB)                   | _              |
|                 | Choose File No file chosen                      |                |
|                 | Submit                                          |                |

**Step 2:** Select the preferred "Request Type".

| Bank Muamalat   |                                               | 800000000000 ~ |
|-----------------|-----------------------------------------------|----------------|
|                 | 8000000000001 - BANK MUAMALAT SHOP HQ V       |                |
| Home            | Request Type *                                |                |
| Transactions    | OTHERS ~                                      |                |
| S Profile       | Details *                                     |                |
| Payment Link    | I want to request for 2 additional terminals. |                |
| Service Request | Remaining Characters: 455                     |                |
|                 | File Upload (Max Size: 10 MB)                 |                |
|                 | Choose File BMMB.jpg                          |                |
|                 | Submit                                        |                |

**Step 3:** Fill in the "Details" and upload any supporting documents if required (File size should be below 10 MB) and click "Submit".

| Bank Muamalat<br>Bette live, laythe | 8000                                    | 0000000001 ~ |
|-------------------------------------|-----------------------------------------|--------------|
| <b>Home</b>                         | Bank Muamalat Merchant Portal           |              |
| Transactions                        | Service Request                         |              |
| 8 Profile                           | Merchant ID                             |              |
| 🛃 Payment Link                      | 8000000000001 - BANK MUAMALAT SHOP HQ 🗸 |              |
| Service Request                     | Request Type *                          |              |
|                                     | ~                                       |              |
|                                     | Details *                               |              |
|                                     |                                         |              |

Step 4: Click "History" to view the service request history and progress.

| Bank Muamalat   |            |                         |                |                  | 8000                    | 0000000001 ~ |
|-----------------|------------|-------------------------|----------------|------------------|-------------------------|--------------|
| para nea, nyana | Bank M     | uamalat Mercha          | ant Portal     |                  |                         |              |
| F Home          |            |                         |                |                  |                         | Back         |
| Transactions    | Sorvico Po | quests List             |                |                  | 800000000000            | · · ·        |
| 8 Profile       |            | quests List             |                |                  |                         |              |
| Payment Link    | Case ID    | Created Datetime        | Event Code     | Status           | Closed Datetime         | Remarks      |
| Service Request | 4123102    | Sep 8, 2025 12:27:11 PM | OTHERS         | Work In Progress |                         |              |
|                 | 4123101    | Sep 8, 2025 12:24:01 PM | OTHERS         | Closed           | Sep 8, 2025 12:29:01 PM | View         |
|                 | 4123100    | Sep 8, 2025 10:37:45 AM | UPDATE DETAILS | Closed           | Sep 8, 2025 1:06:02 PM  | View         |
|                 | < 1 >      |                         |                |                  |                         |              |

**Step 4:** Click "View" to view the remarks message.

- END OF USER GUIDE -